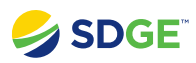

## **EOC** Activation Timeline

## **Covered Functionality**

| Timeline Details | 2 |
|------------------|---|
|                  | - |

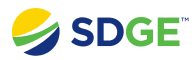

## **Timeline Details**

View, search, and export EOC Activation Timeline details.

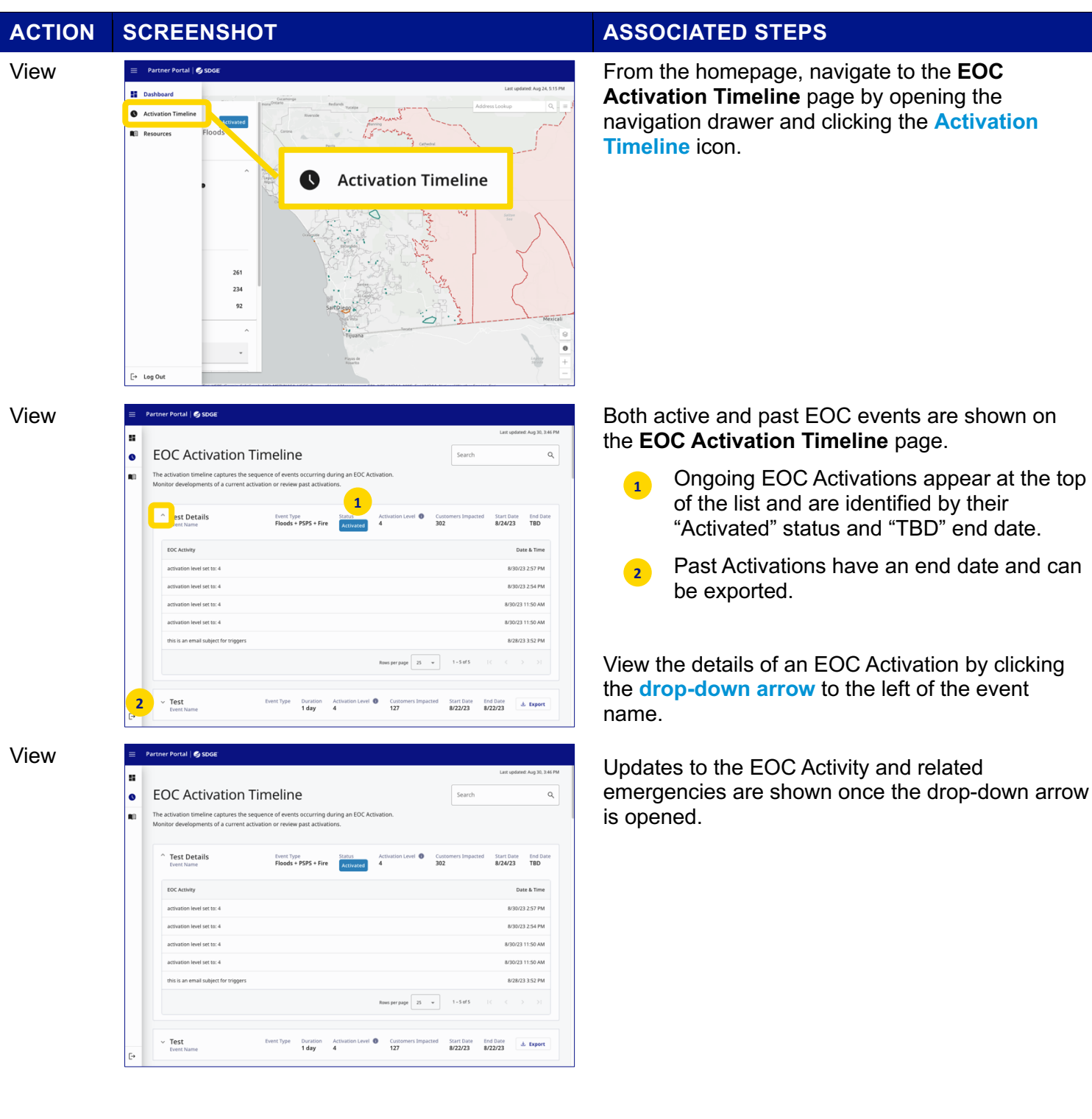

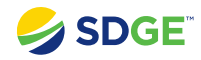

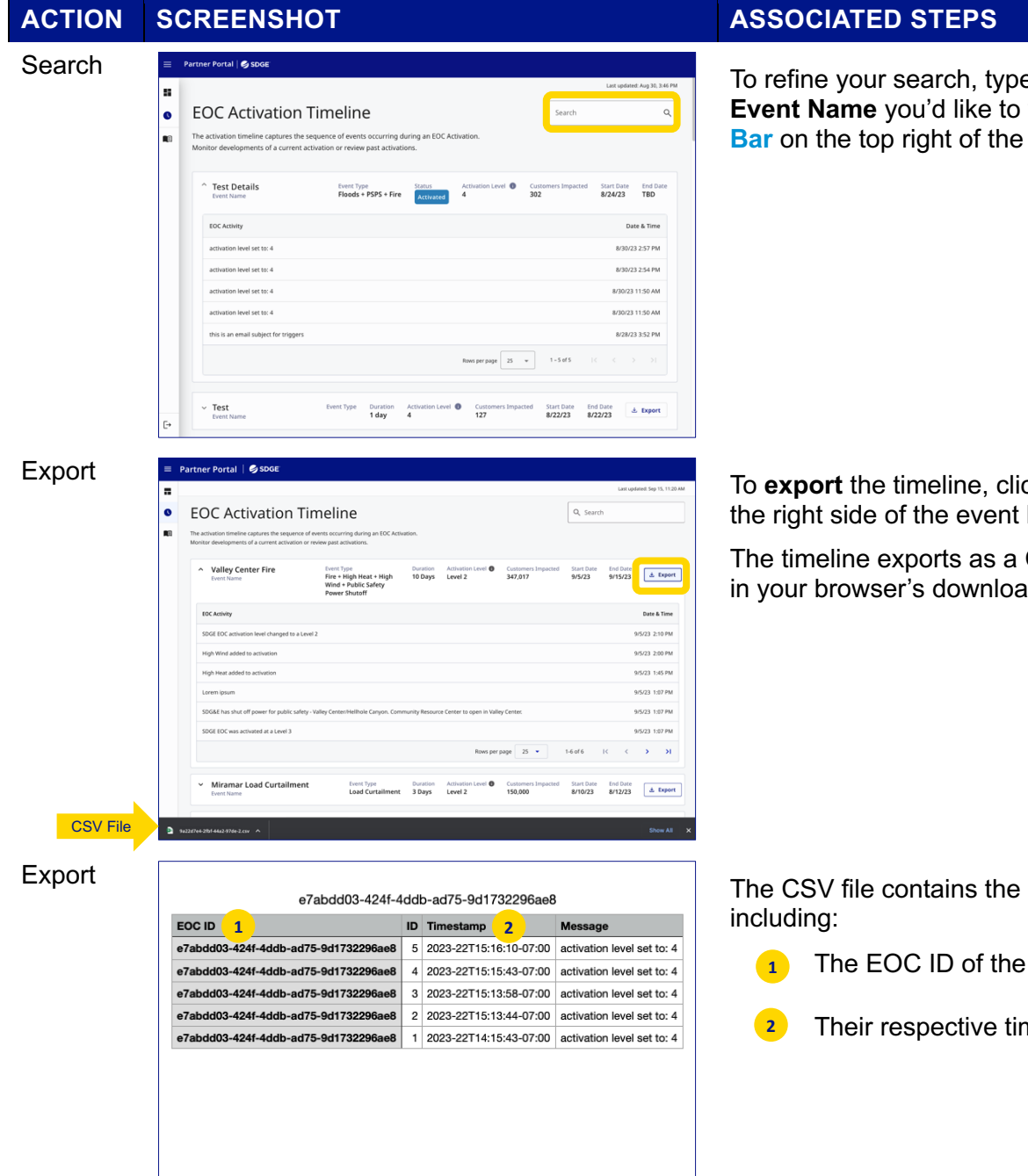

## **ASSOCIATED STEPS**

To refine your search, type in key words for the Event Name you'd like to view into the Search Bar on the top right of the screen.

To **export** the timeline, click the **Export** button on the right side of the event bar.

The timeline exports as a CSV file and will appear in your browser's downloads folder.

The CSV file contains the EOC activity data,

- The EOC ID of the events that occurred
- Their respective timestamps